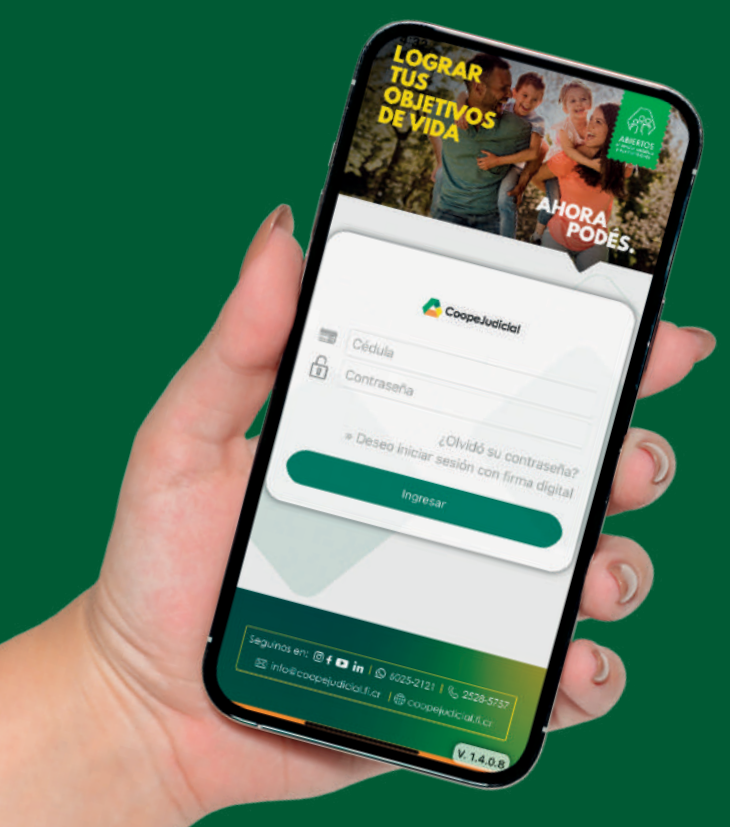

## **ABRÍ TU AHORRO DESDE LA APP** CoopeJudicial

AHORA PODÉS.

## **SEGUÍ ESTOS SENCILLOS PASOS:**

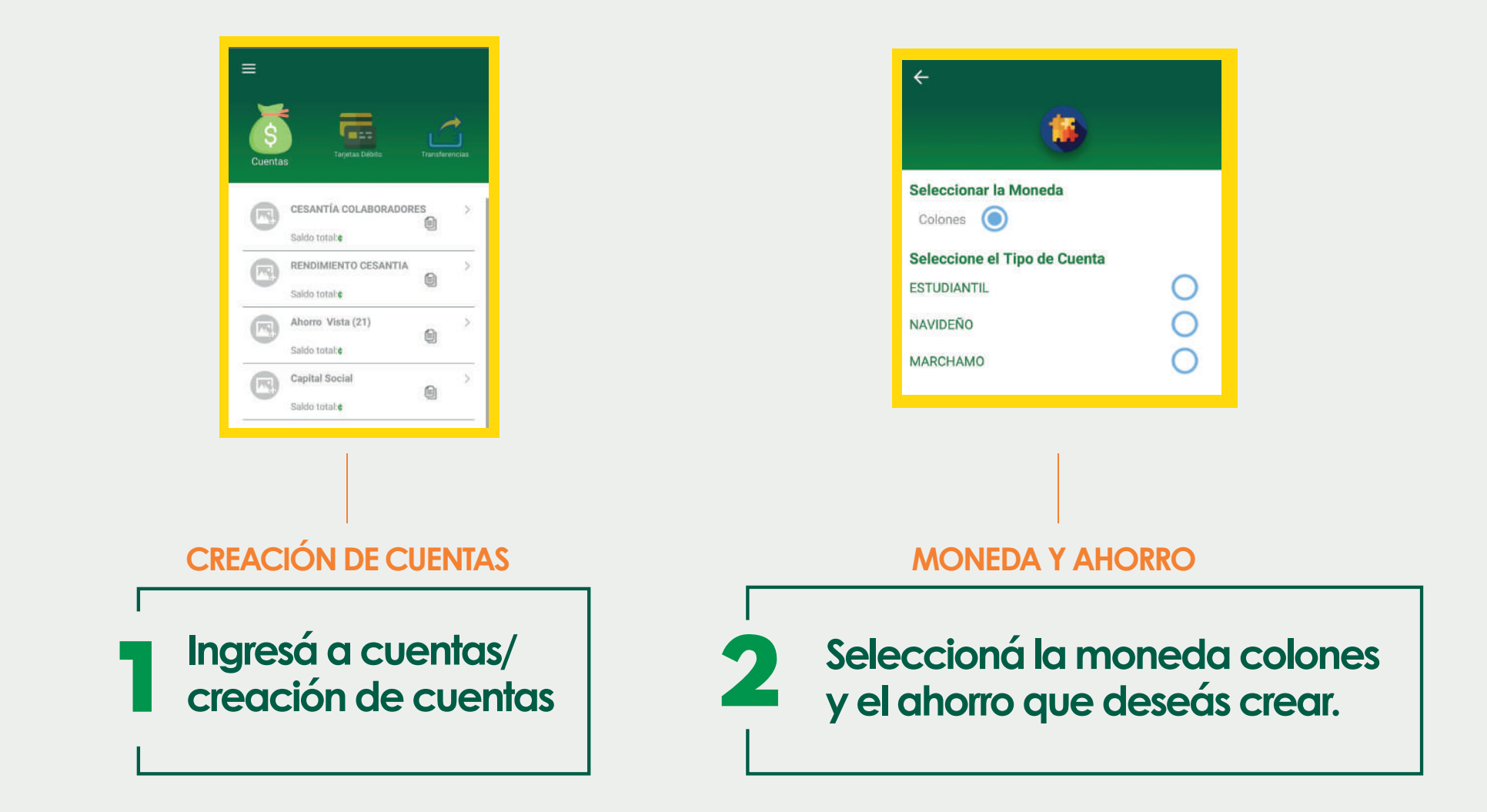

## NOMBRE DEL AHORRO

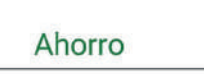

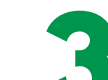

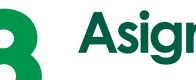

Asigná un alias al ahorro, así identificarás para que fin lo utilizarás.

Alias

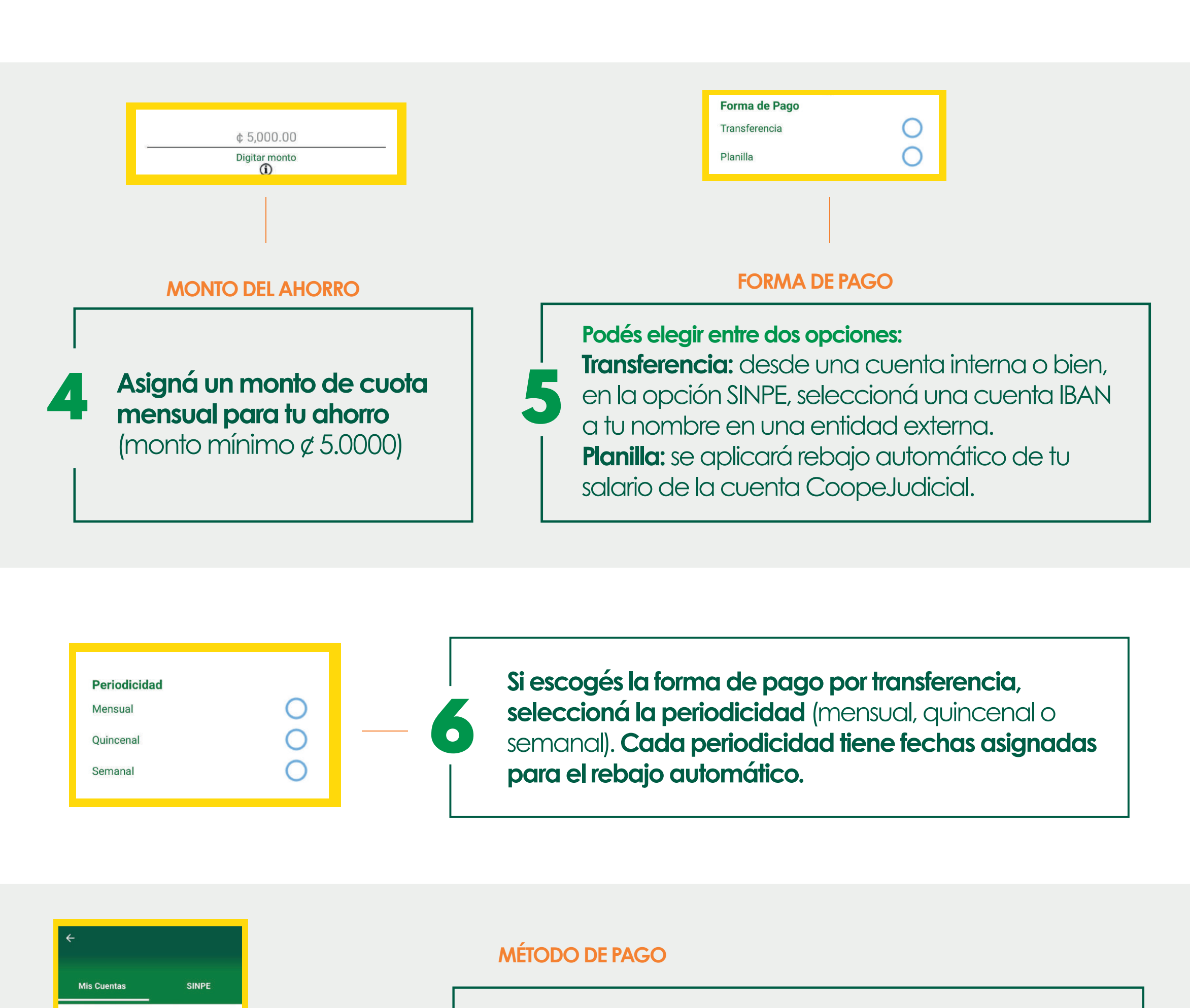

Elegí el método de pago:

Mis cuentas: se desplegarán las cuentas internas que tiene aperturadas en CoopeJudicial y seleccioná la de tu preferencia

| Digite o seleccione una cuenta SINPE favorita |
|-----------------------------------------------|
| Digite su número de cuenta a debit Q          |
| Cuentas Favoritas SINPE                       |
|                                               |

SINPE

Mis Cuenta

Seleccione su cuenta a debitar

Ahorro Vista (21)

Moneda: Colones Saldo disponible: ¢

> SINPE: desplegará la lista de cuentas favoritas registradas previamente, seleccioná la de tu preferencia.

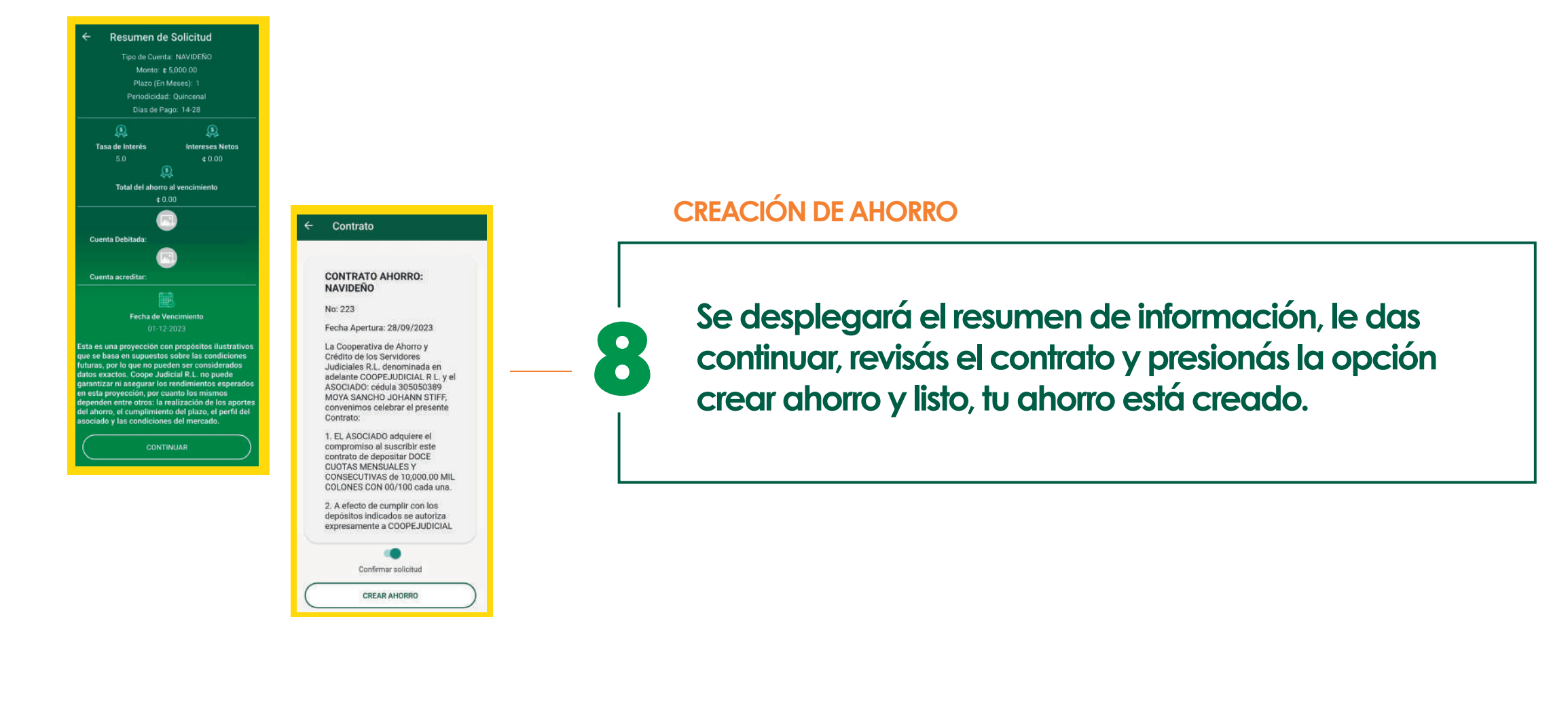

Seguinos en: 🖸 f 🖸 in | 🕓 6025-2121 | 🜭 2528-5757 | 🖂 mercadeo@coopejudicial.fi.cr | 🌐 coopejudicial.fi.cr